Simple steps on how to submit your **Online Timesheets** 

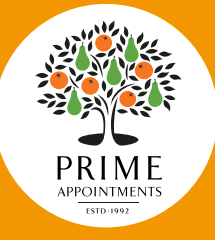

| Go to the Prime Appointments Website   www.prime-appointments.co.uk   Click on 'Tempzone' then 'Payslips' Please see below section on the website   Imployers   Candidates   About us   Our divisions   Contact us   Tempoyers   Candidates   About us   Our divisions   Contact us   Tempoyers   Candidates   About us   Our divisions   Contact us   Tempoyer   Candidates   About us   Our divisions   Contact us   Contact us                                                                                                    | Please follow these simple steps   |                                                                                                    |  |  |  |  |  |  |
|----------------------------------------------------------------------------------------------------|------------------------------------|----------------------------------------------------------------------------------------------------|--|--|--|--|--|--|
| 2 Click on 'Tempzone' then 'Payslips'<br>Please see below section on the website   Employers Candidates About us Our divisions Contact us Tempzone'   Payslips   3 Cher your 'Username' and 'Password'   Please see example below   4 Once logged in - click on the 'Timesheets' tab This is in the left hand corner. See example below   Home   5 Click on 'Create Timesheet' This is in the right hand side of the screen.   5 Make sure you change the start & end data   5 Make sure you change the start & end data 5 Cue you change the start & end data 5 Cue you change the start & end data 5 Cue you change the start & end data 5 Cue you change the start & end data 6 Data week you are submitting for Sce you change below:                                                                                                    | 1                                  | Go to the Prime Appointments Website<br>www.prime-appointments.co.uk                                                                                                    |  |  |  |  |  |  |
| Employers       Candidates       About us       Our divisions       Contact us       Tempzone         Payslips         Tenter your 'Username' and 'Password'         Please see example below         Image: See example below         Image: See examp                                                                                                    | 2                                  | Click on ' <b>Tempzone</b> ' then ' <b>Payslips</b> '<br>Please see below section on the website                                                                                                    |  |  |  |  |  |  |
| 3 Enter your 'Username' and 'Password'   Please see example below   Image: See example below   Image: See example below                                                                                                    | Employers<br>~                     | Candidates About us Our divisions Contact us Tempzone                                                                                                    |  |  |  |  |  |  |
| <ul> <li>3 Enter your 'Username' and 'Password'<br/>Please see example below</li> <li>3 Enter your 'Username' and 'Password'<br/>Please see example below</li> <li>4 Orden of the series of the series of th</li></ul> |                                    | Payslips                                                                                                    |  |  |  |  |  |  |
| Home       Timesheets       Payslips         Home       Click on 'Create Timesheet'         This is in the right hand side of the screen.         Make sure you change the start & end date to the correct week you are submitting for See example below:         Intermediate       Payslips                                                                                                    | <b>3</b><br><b>4</b> <sup>On</sup> | Please see example below<br>Please see example below<br>Please see example below<br>Please see example below<br>Please see example below:<br>Please see example below:<br>Please see example below: |  |  |  |  |  |  |
| <ul> <li>5 Click on 'Create Timesheet'<br/>This is in the right hand side of the screen.</li> <li>6 Make sure you change the start &amp; end date to the correct week you are submitting for See example below:</li> </ul>                                                                                                    | Home   T                           | imesheets   Payslips                                                                                                    |  |  |  |  |  |  |
| <ul> <li>5 Click on 'Create Timesheet'<br/>This is in the right hand side of the screen.</li> <li>6 Make sure you change the start &amp; end date<br/>to the correct week you are submitting for<br/>See example below:</li> </ul>                                                                                                    | Home                               |                                                                                                    |  |  |  |  |  |  |
| <ul> <li>5 Click on 'Create Timesheet'<br/>This is in the right hand side of the screen.</li> <li>6 Make sure you change the start &amp; end date<br/>to the correct week you are submitting for<br/>See example below:</li> </ul>                                                                                                    |                                    |                                                                                                    |  |  |  |  |  |  |
| 5 Make sure you change the start & end date<br>to the correct week you are submitting for<br>See example below:                                                                                                    | 5                                  | Click on ' <b>Create Timesheet</b> '<br>This is in the right hand side of the screen.                                                                                                    |  |  |  |  |  |  |
| Hart Date:         20-Jul-2020         End Date:         26-Jul-2020                                                                                                    | 6 Ma                               | ake sure you <b>change the start &amp; end date</b><br>the correct week you are submitting for<br><sub>See example below:</sub>                                                                     |  |  |  |  |  |  |
|                                                                                                    |                                    | End Date : 26-Jul-2020                                                                                                    |  |  |  |  |  |  |

Input the hours you have worked based

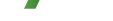

## on a **24-hour clock** - *E.g.* 08.00 - 16.00

It is important you do not input your hours any other way (for e.g. 7am-4pm) as this will not register correctly.

## Next fill in your break times

For example: 30 minutes must be written '0.5' 1 hour must be written '1' 15 minutes must be written '0.25'

## Next fill in the hourly column with your hours for each day. If you have worked overtime please add these extra hours worked to the overtime box

See an example below of how your timesheet should look once completed. Please note if overtime isn't applicable to you then do not fill it in.

| Times            | sheet Ei | ntry  |       |       |       |     |     |       |
|------------------|----------|-------|-------|-------|-------|-----|-----|-------|
|                  | Mon      | Tue   | Wed   | Thu   | Fri   | Sat | Sun | Total |
| Start            | 08:00    | 08:00 | 06:00 | 08:00 | 08:00 |     |     |       |
| End              | 17:30    | 17:00 | 17:00 | 17:00 | 17:00 |     |     |       |
| Breaks           | 0.50     | 0.50  | 0.50  | 0.50  | 0.50  |     |     |       |
| Total            | 9        | 8.50  | 8.50  | 8.50  | 8.50  |     |     | 43    |
| Hourly           | 8.5      | 8.5   | 8.50  | 8.50  | 8.50  |     |     | 42.5  |
| Overtime<br>1.50 | 0.5      |       |       |       |       |     |     | 0.5   |

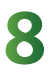

## Click 'Save Timesheet'

This is at the bottom of the page

Your manager will then authorize this timesheet for you and you will be paid as normal each week providing you have filled in your timesheet correctly using the steps above.

Please note - timesheets must be submitted to us by Monday each week to ensure you are paid on-time.

> Kind regards, The Prime Team

If you are having problems accessing your online timesheet please do not hesitate to contact our team on: **01376 502999** 

www.prime-appointments.co.uk